July 2015

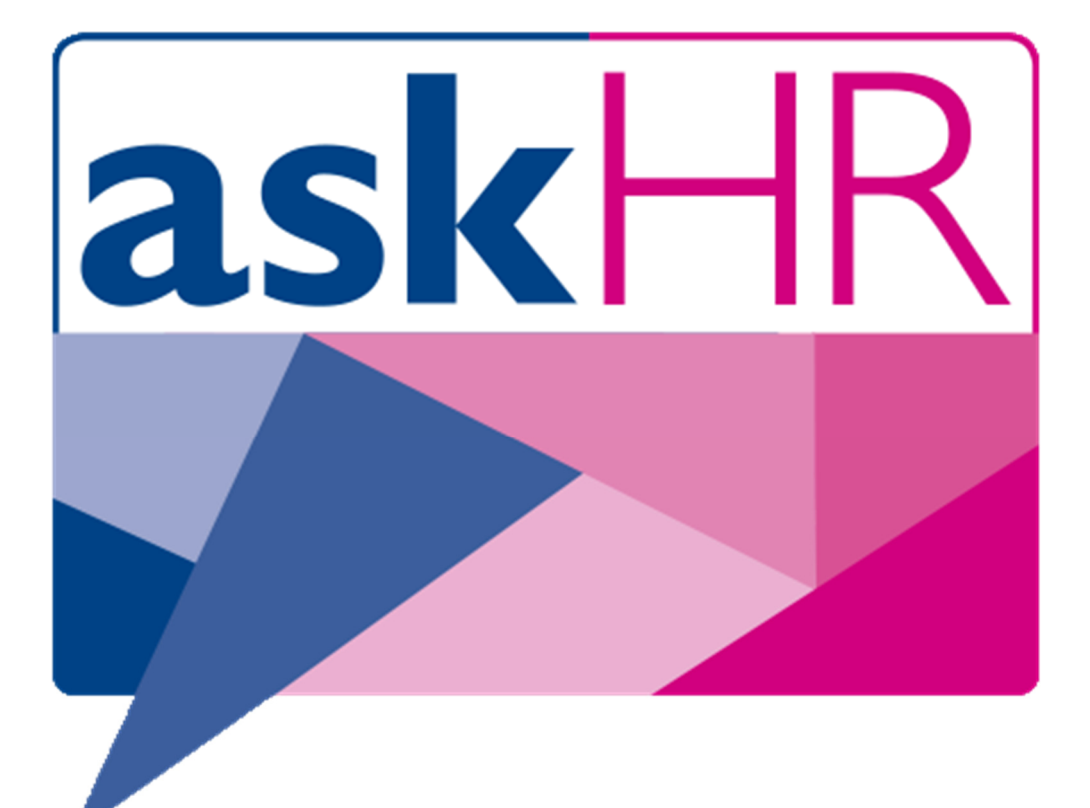

## askHR Logging in to the askHR self-service portal

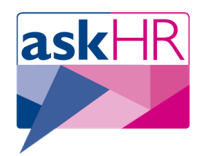

## 1. Logging in

- 1.1 Click on the askHR link in the left hand menu on the <u>Arcadia homepage</u> or enter <u>http://askhr.it</u> into your browser.
- 1.2 The initial page you will be presented with will guide you through the login requirements. Click the login link at the top right of the page.

|            |                                                                                                    |                                             |                                                                                                    | Siter T                               | rk to login           |
|------------|----------------------------------------------------------------------------------------------------|---------------------------------------------|----------------------------------------------------------------------------------------------------|---------------------------------------|-----------------------|
|            | slzHR 🗖                                                                                                    |                                             |                                                                                                    | sites Cli                             |                       |
| a          | SINI IIN Serv                                                                                                    | ing all your HR, Pa                         | yroll and Recruitm                                                                                                    | nent needs                            |                       |
| A HR Polic | ies and Procedures 🛛 🕅 EMIS 🛛 🎉 Tell us what you think c                                                                                                    | f askHR                                     |                                                                                                    |                                       |                       |
|            |                                                                                                    |                                             |                                                                                                    | 🕼 👂 👻 Quick Search                    | - So Go               |
|            | Welcome to                                                                                                    | the askHR self-serv                         | ice portal.                                                                                                    |                                       |                       |
| a          |                                                                                                    |                                             |                                                                                                    |                                       |                       |
|            | Please log in u                                                                                                    | sing the 'click to login' b                 | utton at the top right of                                                                                                    | your screen.                          |                       |
|            | If you have any pro                                                                                                    | blems with using the portal, plea           | ase contact the askHR Support D                                                                                                    | esk on (01224) 664040.                |                       |
|            |                                                                                                    |                                             |                                                                                                    |                                       |                       |
|            | You need to enter                                                                                                    | your username (then windows pa              | assword) in one of the following                                                                                                    | formats.                              |                       |
|            | If you use an admir                                                                                                    | need. (E.a. abshire\iblogas)                |                                                                                                    |                                       |                       |
|            |                                                                                                    |                                             | (2.9. 220 y2.0990)                                                                                                    |                                       |                       |
|            | **Please Note: Yo                                                                                                    | ur username uses a backslash (              | ( ) which is found to the left o                                                                                                    | of the 'Z' on your keyboard**         |                       |
|            |                                                                                                    |                                             |                                                                                                    |                                       |                       |
|            | But, if you use CC4                                                                                                    | (in Academies) it's as below:               |                                                                                                    |                                       |                       |
|            | absnire\username<br>abovneac\usernam                                                                                                    | eiionac\username<br>e fraserburghac\usernam | e meldrumcsn\username                                                                                                    | stonehavencsn\username                |                       |
|            | alfordac\username                                                                                                    | gordonac\username                           | mintlawac\username                                                                                                    | turriffac\username                    |                       |
|            | banchoryac\userna                                                                                                    | me inveruriecsn\username                    | peterhead\username                                                                                                    | westhillac\username                   |                       |
|            | banffac\username                                                                                                    | kemnayac\username                           |                                                                                                    |                                       |                       |
|            |                                                                                                    |                                             |                                                                                                    |                                       |                       |
|            |                                                                                                    |                                             |                                                                                                    |                                       |                       |
| 1.3        | Input your user name/and password.<br>This is your windows username and<br>should be entered in the<br>abshire\username/iormat or the<br>appropriate format for Acadamies as<br>indicated above |                                             | Cherwell Service Managemen                                                                                                    | •+                                    |                       |
|            |                                                                                                    |                                             | cherweit Service Managemen                                                                                                    |                                       | ×                     |
|            |                                                                                                    |                                             | WELCOME : Please remember to                                                                                                    | o type your username in the abshire\u | sername format or the |
|            |                                                                                                    |                                             | equivalent one for your site. Primary school teachers need to self register as per the previous<br>screen. There are instructions on the previous page as well as in the "Self Help Articles" folder<br>on the home screen to belo you use this new school teachers. |                                       |                       |
|            |                                                                                                    |                                             | on the nome screen to help you                                                                                                    | use this new service.                 |                       |
|            |                                                                                                    |                                             | Sign-in                                                                                                    |                                       |                       |
|            |                                                                                                    |                                             | If you have a Cherwell account, sign-in here                                                                                                    |                                       |                       |
|            | Please note: You                                                                                                    | r                                           |                                                                                                    |                                       |                       |
|            | username and                                                                                                    |                                             | User Name<br>Enter your user name                                                                                                    |                                       | ]                     |
|            | password for askl                                                                                                    | IR                                          | Password<br>Enter your password                                                                                                    |                                       | ]                     |
|            | is the same as yo                                                                                                    | ur                                          | Use Windows Login                                                                                                    |                                       |                       |
|            | sign in for askFRE                                                                                                    | D                                           |                                                                                                    |                                       |                       |
|            |                                                                                                    |                                             |                                                                                                    | Sig                                   | gn-in Cancel          |
|            |                                                                                                    |                                             |                                                                                                    |                                       |                       |
|            |                                                                                                    |                                             |                                                                                                    |                                       |                       |
| 2   P a    | ge                                                                                                    |                                             |                                                                                                    |                                       |                       |

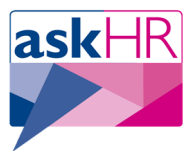

1.3 Once logged in you will be presented with the askHR self-service portal homepage. Select what action you wish to carry out by clicking on it.

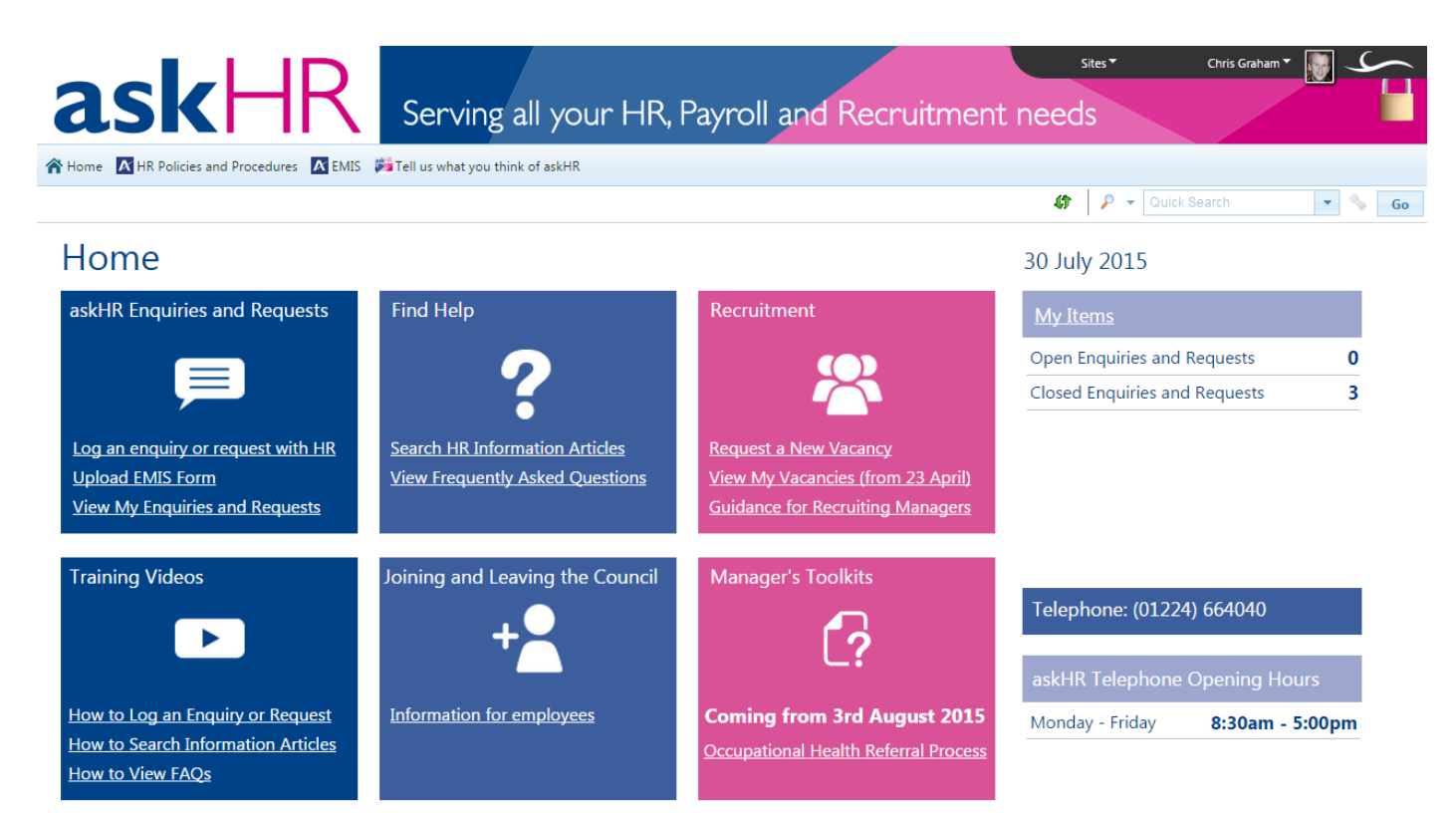

## 2. Need Further Information?

If you need more information, please contact the askHR Employee Support Desk on 01224 664040, or email <u>askHR@aberdeenshire.gov.uk</u>